# RStudio IDE : : CHEATSHEET

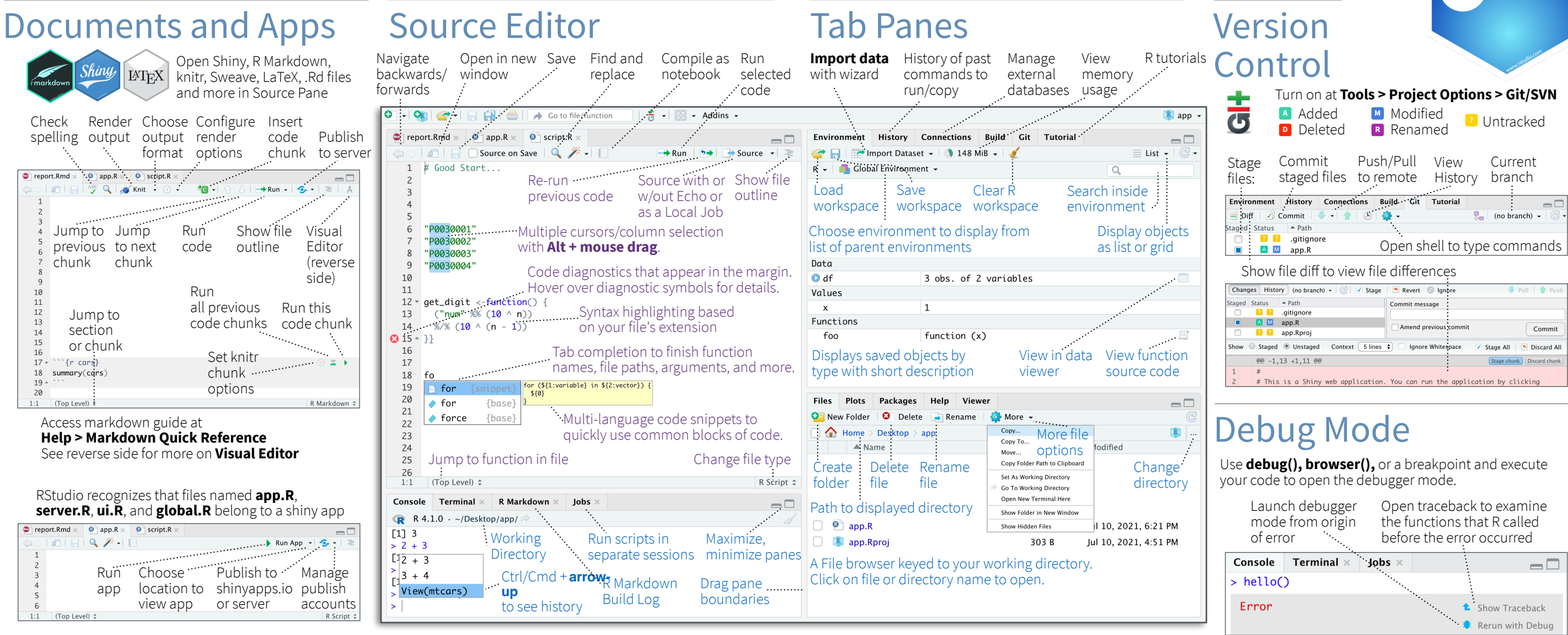

## Package Development

Create a new package with

#### File > New Project > New Directory > R Package Enable roxygen documentation with **Tools > Project Options > Build Tools**

Roxygen guide at Help > Roxygen Quick Reference

See package information in the Build Tab

| Install package<br>and restart R      | Run devtools::load_all()<br>and reload changes                                                 |                               |  |  |
|---------------------------------------|------------------------------------------------------------------------------------------------|-------------------------------|--|--|
| Environment History Connecti          | ons Build Git Tutorial                                                                         |                               |  |  |
| 🔊 Install and Restart 🛛 了 Check       | 🍄 More 🗕                                                                                       |                               |  |  |
| Run R CMD<br>check                    | Clean and Rebuild 小社<br>Test Package 企業T.                                                      | Clear output<br>and rebuild   |  |  |
| Customize<br>package build<br>options | ✓ Check Package ☆ #E   Build Source Package   Build Binary Package   · X Configure Build Tools | ··<br>Run<br>package<br>tests |  |  |

### RStudio opens plots in a dedicated **Plots** pane

| Files            | Plots           | Packa | ges Help      | Viewer          |            |                |                     |
|------------------|-----------------|-------|---------------|-----------------|------------|----------------|---------------------|
| ()               | ) 🔎 Z           | oom - | 🚬 Export 👻    | 0 🧹             |            | 4              | 🍹 Publish 👻 🕒       |
| :<br>Nav<br>rece | vigate<br>ent p | lots  | Open<br>windo | in Exp<br>w plo | port<br>ot | Delete<br>plot | Delete<br>all plots |

### GUI Package manager lists every installed package

| Q, (C)           |
|------------------|
| Version          |
| Browse           |
| package site     |
| nes 3.1.2 🖲 🛇    |
| 1.1.3 🛞 🛞        |
|                  |
| n Package Delete |
| ch version from  |
| Fram<br>ata      |

### RStudio opens documentation in a dedicated **Help** pane

|                     | 1                                                                                                    |            |                  |             |    | • •                     |
|---------------------|----------------------------------------------------------------------------------------------------|------------|------------------|-------------|----|-------------------------|
| Files Plots         | Packages                                                                                                    | Help       | Viewer           |             |    |                         |
| 🦛 🔿 🏠 🛛             | a la companya de la companya de la compa |            |                  | Q,          | ÷  | 🛛 🕝 Refresh Help Topic  |
| R: Render R Mar     | kdown 🖌 🛛 Fir                                                                                                    | id in Topi | c                |             | ÷. |                         |
| Home p<br>helpful l | age of<br>inks                                                                                                    | S<br>S     | earch<br>elp fil | within<br>e |    | Search for<br>help file |

**Viewer** pane displays HTML content, such as Shiny apps, RMarkdown reports, and interactive visualizations

| Files | Plots | Packages | Help                 | Viewer  |                            |  |  |
|-------|-------|----------|----------------------|---------|----------------------------|--|--|
| 0     | 1     |          |                      |         | 😏 Publish 🚽 🧭              |  |  |
|       |       |          |                      |         |                            |  |  |
| Sto   | p Shi | ny       | F                    | Publisł | n to shinyapps.io, Refresh |  |  |
| app   | )     |          | onnect, Posit Cloud, |         |                            |  |  |

### View(<data>) opens spreadsheet like view of data set

| in Filter                                                                    |       |       |        |      |             |             |        |                     |            |
|------------------------------------------------------------------------------|-------|-------|--------|------|-------------|-------------|--------|---------------------|------------|
| *                                                                            | mpg 🍦 | cyl 🔅 | disp 🍦 | hp 🗘 | drat 🕴      | wt ÷        | qsec 🌼 | vs 🗘                | am 🗘       |
| Mazda RX4                                                                    | 21.0  | 6     | 160.0  | 110  | 3.90        | 2.620       | 16.46  | 0                   | 1          |
| Mazda RX4 Wag                                                                | 21.0  | 6     | 160.0  | 110  | 3,90        | 2.875       | 17.02  | 0                   | 1          |
| Mazda RX4 Wag 21.0 6 160.0 11<br>E<br>Filter rows by value<br>or value range |       |       |        |      | Sor<br>Vali | t by<br>Jes | S<br>f | i<br>Searc<br>or va | :h<br>Ilue |

# Click next to line number to add/remove a breakpoint.

Highlighted line shows where execution has paused

R Studio

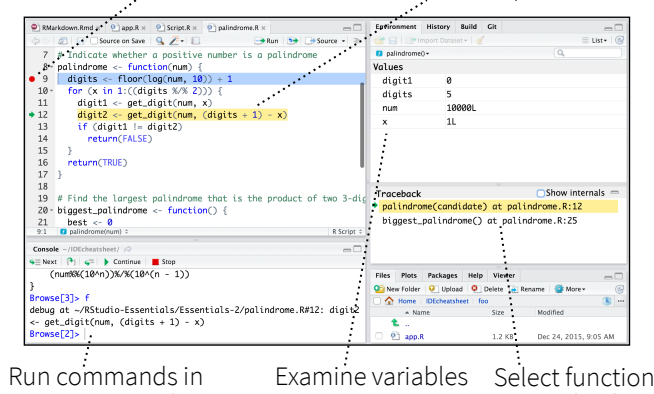

environment where in executing in traceback to execution has paused environment debug

| Conso                              | ole Te                | rminal ×                               | Jobs ×              |                             |
|------------------------------------|-----------------------|----------------------------------------|---------------------|-----------------------------|
| <b>\$</b> ≣ Ne                     | xt 🛛 🔁                | 4=                                     | Continue            | Stop                        |
| Step thro<br>code one<br>at a time | ugh S<br>line o<br>to | tep into and<br>ut of function<br>orun | d Resu<br>ons exect | me Quit debug<br>ution mode |

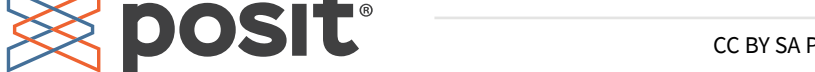

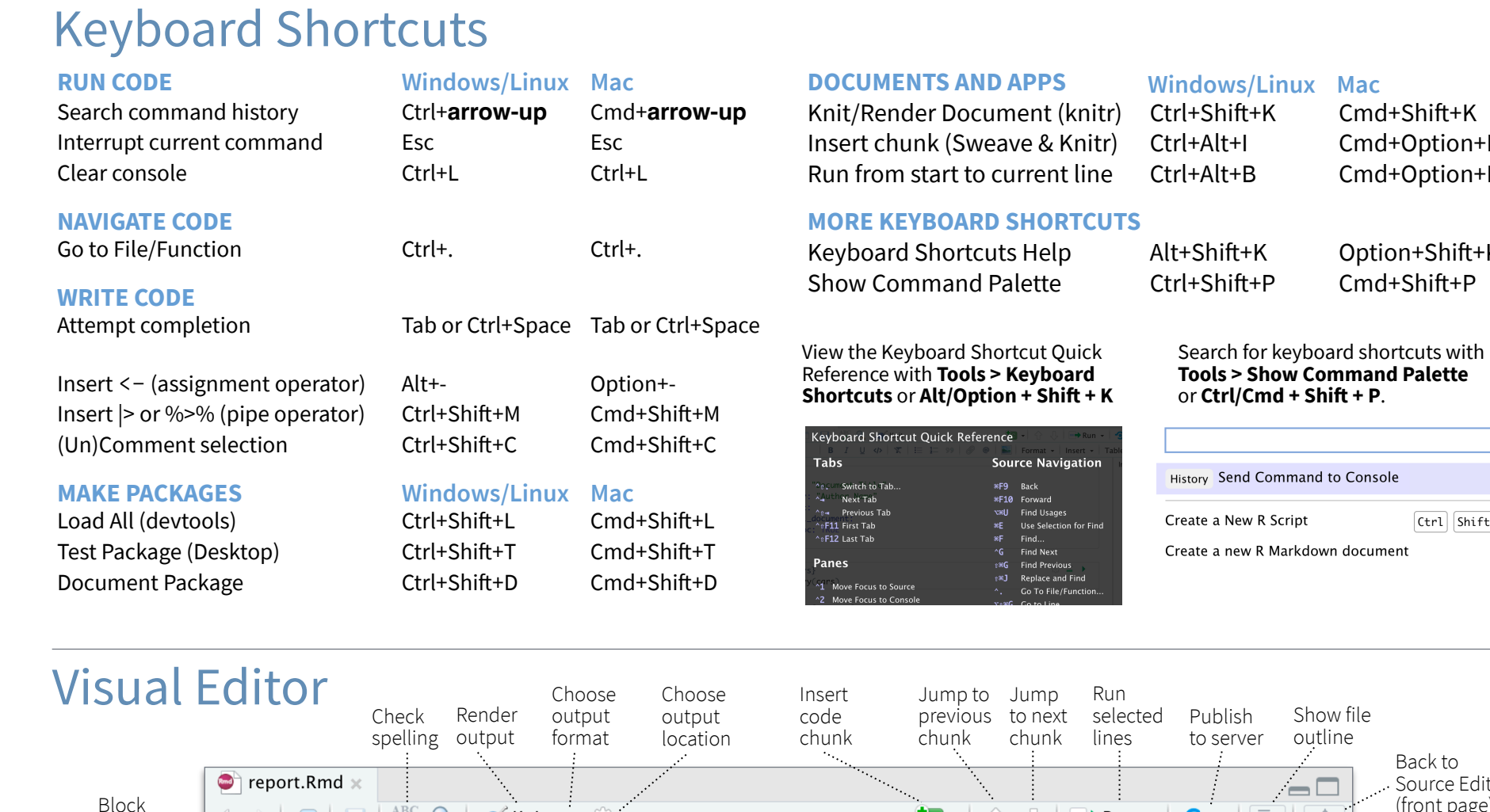

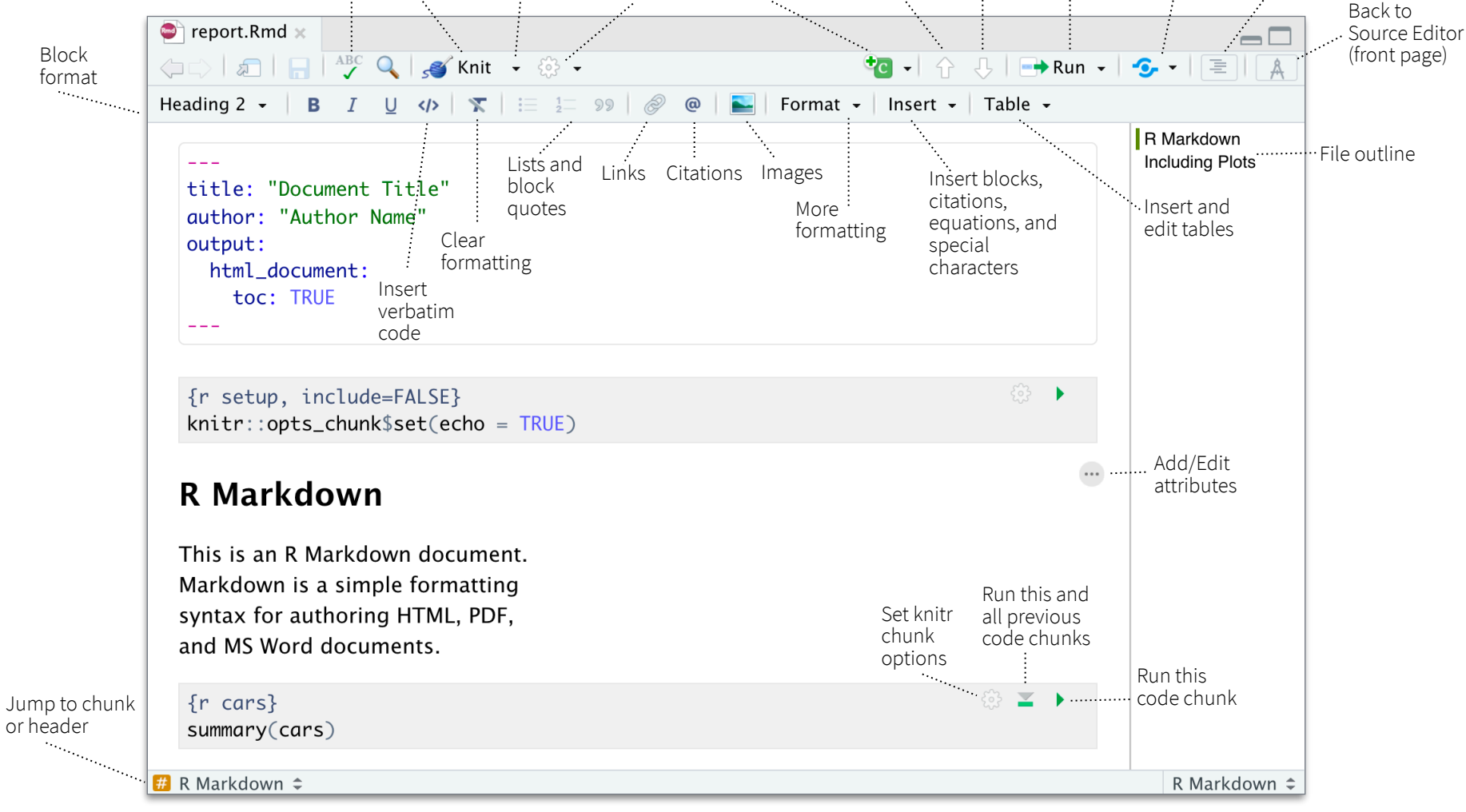

### Posit Workbench

Cmd+Shift+K

Cmd+Option+I

Cmd+Option+B

Option+Shift+K

Ctrl Shift N

Cmd+Shift+P

Show file

outline

### WHY POSIT WORKBENCH?

Extend the open source server with a commercial license, support, and more:

- open and run multiple R sessions at once
- tune your resources to improve performance
- administrative tools for managing user sessions
- collaborate real-time with others in shared projects
- switch easily from one version of R to a different version
- integrate with your authentication, authorization, and audit practices
- work in the RStudio IDE, JupyterLab, Jupyter Notebooks, or VS Code

### Download a free 45 day evaluation at posit.co/products/enterprise/workbench/

# **Share Projects**

#### File > New Project RStudio saves the call history,

workspace, and working Close R Session Start new R Session directory associated with a in project in current project project. It reloads each when you re-open a project. T H J garrett 🕞 Sessions - 🤃 ۲ 📧 IDEcheatsheet 🕶 R 3.2.2 -🤏 New Project... ✓ R version 3.2.2 Active shared R version 3.1.3 🕣 Open Project.. collaborators Close Proiect R version 3.0.3 Name of R version 2.15.3 🚨 Share Proiect.. current IDEcheatsheet RStudio-Essential project Select Essentials Ð **R** Version æ. Share Project shiny-examples with Collaborators Clear Project List 介留. Project Options.

### **Run Remote Jobs**

| Run R on remote clusters<br>(Kubernetes/Slurm) via the<br>Job Launcher<br>Monitor Launch a job |            |           |              |             | → Run   >→ Source     → Source   ☆ %     Source with Echo   ☆ % +      A Source as Launcher Job     Source as Local Job |          |  |  |
|------------------------------------------------------------------------------------------------|------------|-----------|--------------|-------------|----------------------------------------------------------------------------------------------------|----------|--|--|
| Console                                                                                        | Terminal > | < Jobs ×  | Launcher ×   | -           |                                                                                                    |          |  |  |
| U fas                                                                                          | t.R        | Running   |              | Loca        | 0:09                                                                                                    | (ک 👓     |  |  |
| slee                                                                                           | epy.R      | Succeeded | 11:22 AM     | Loca        | I 0:41                                                                                                    | ۲        |  |  |
| slee                                                                                           | epy.R      | Idle      |              | Kubernetes) | Waiting                                                                                                    | <b>I</b> |  |  |
|                                                                                                |            | ۲<br>io   | Run launcher | *******     |                                                                                                    |          |  |  |

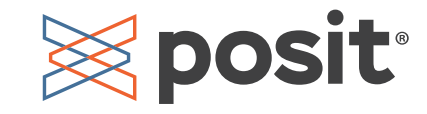

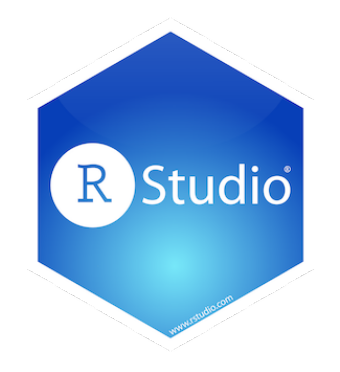